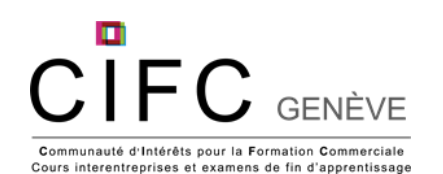

## Apprenti-e-s DUAL 1<sup>ère</sup> année – Tâches liées au mandat de transfert des CI 2023-2024

| Tâches                                                                                                    | Délais / Dates | Comment faire?                                                                                                    | Bon à savoir!                                                                                                    | Auto-<br>check |
|----------------------------------------------------------------------------------------------------|----------------|----------------------------------------------------------------------------------------------------|----------------------------------------------------------------------------------------------------|----------------|
| Publication du mandat de transfert<br>«Traiter les demandes des clients»                                                                                                    | 16 avril 2024  | Aller sur Konvink / Mon Portfolio / Mes<br>œuvres / Sélectionner l'œuvre en lien avec le<br>mandat de transfert que vous souhaitez<br>publier / Cliquer sur «» / Publier / «Traiter<br>les demandes des clients» | Il faut partager votre œuvre à votre formateur en entreprise avant de le<br>publier afin de s'assurer des aspects en lien avec la protection des<br>données et la confidentialité. |                |
| Les instructions sur «comment faire»<br>vous seront envoyées début juin 2024<br>Déposer votre prestation de contrôle<br>de compétences dans la «salle<br>d'examen» dans Konvink | 20 juin 2024   | Nous vous informerons lors du Cl4 de la procédure à suivre pour publier votre contrôle de compétences.                                                                                                    |                                                                                                    |                |